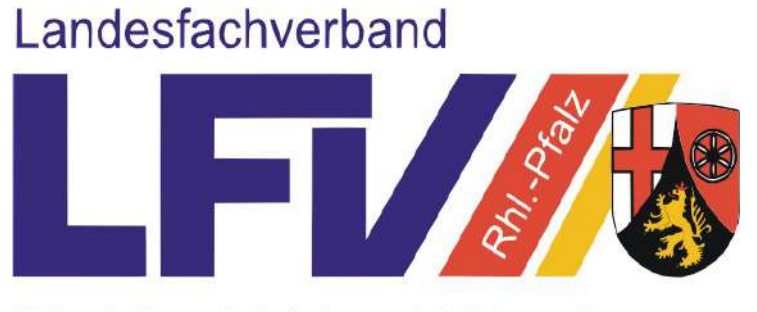

Rheinland-Pfalz e.V. Kegeln mit den Sektionen Bowling - Classic - Schere

# Anleitung

# **Mitgliedschaften anlegen**

# für MV-Berechtigte

# Direkterfassung in der Mitgliederverwaltung (MV)

des LFV Rheinland-Pfalz e.V. (LFV)

LOGIN über: https://lfvrlp.sportwinner.de/mitglieder

Ihr Ansprechpartner im LFV für Fragen um die Beantragung von Mitgliedschaften:

<u>Geschäftsstelle des LFV e.V.</u> Karl Diendorf Bayreuther Str. 3 67059 Ludwigshafen am Rhein Tel.: +49 (0) 163 2546697.

E-Mail: geschaeftsstelle@lfv-kegeln-rlp.de

#### Ausgabestand der Anleitung: 01.01.2022

### Einleitung

Die LFV-Mitgliederverwaltung (MV) bietet ab dem 01.01.2022 die direkte, einfache und unkomplizierte Antragstellung innerhalb der Software. Damit entfällt die Beantragung des Spielerpasses über das gewohnte Eingabeformular auf der Homepage des LFV.

Für Sie als Antragsteller bieten sich dabei folgende Vorteile:

- Zeitersparnis durch direkten Login als MV-Berechtigter und der damit vereinfachten Erfassung der Antragsdaten. Es entfallen zusätzliche Eingaben Ihrer Person und den damit verbundenen Kontaktdaten.
- Einfaches und unkompliziertes Hochladen, Ausrichten und Abspeichern des Passbildes (kein Bildbearbeitungsprogramm notwendig, keine Bildgrößenbegrenzung).
- Der Passbearbeitungsstatus ist in der MV einsehbar. Sobald die Person von Ihnen aufgerufen werden kann und den Aktiv-Status besitzt, ist der Antrag bearbeitet und der Pass geht zur Post.

Wir wünschen Ihnen viel Freude mit der neuen Möglichkeit der Spielerpass-Beantragung und sind Ihnen bei Bedarf gerne behilflich.

# 1. Aufnahmegründe für Mitgliedschaften (Definition)

#### **1.1 NEUAUFNAHME**

Der Sportler besitzt noch keinen DKB-Pass, weder in Rheinland-Pfalz noch in einem anderen Landesverband. Bitte den Sportler fragen, ob er schon einmal in einem anderen Verein gespielt hat. **Datenschutzerklärung + Passbild sind zwingend notwendig** 

#### **1.2 WIEDEREINTRITT** DKB-Pass muss der Geschäftsstelle vorliegen

Eine Mitgliedschaft im LFV ist länger als 3 Monate beendet. Datenschutzerklärung + Passbild sind zwingend notwendig

#### **1.3 VEREINSWECHSEL** > DKB-Pass muss der Geschäftsstelle vorliegen

Der Sportler wechselt von Verein A nach Verein B. Nicht mit dem Klubwechsel vertauschen. Dieser wird von den Vereinen selbst durchgeführt.

**KLUBWECHSEL** werden von den Vereinen selbst innerhalb der MV durchgeführt. Hierfür ist kein Antrag an die Geschäftsstelle zu senden.

#### **1.4 LANDESVERBANDSWECHSEL (LV)** ► DKB-Pass muss der Geschäftsstelle vorliegen

Der Sportler wechselt von einem anderen LV - z.B. Hessen etc. - nach Rheinland-Pfalz. Datenschutzerklärung + Passbild sind zwingend notwendig

**1.5 INTERNATIONALER WECHSEL = Neuaufnahme** ► bitte im Kommentarfeld hinweisen! Der Sportler wechselt von einem anderen Land (Nation) nach Rheinland-Pfalz.

Datenschutzerklärung + Passbild sind zwingend notwendig

## 2. Antragstellung Mitgliedschaft (Vorgehensweise)

Klicken Sie auf den Reiter **Personen 1**, dann auf **Mitgliedschaft anlegen 2**.

Im sich öffnenden **Eingabefenster 3** tragen Sie alle erforderlichen Daten der Person ein. Bitte auf korrekte Schreibweise des Nachnamens achten (siehe Personalausweis), z.B. Mueller oder Müller und keine Spitznamen, da sonst "Doubletten" angelegt werden können!

► Die **Datenschutzerklärung 4** können Sie direkt im Eingabefenster nur im <u>Format PDF</u> hochladen. Die Dateigröße ist auf max. 1 MB begrenzt!

► Wählen Sie den entsprechenden **neuen Klub 5** in der Klappbox aus. Bei größeren Vereinen kann es hier mehrere Klubs geben.

► Wählen Sie den **korrekten Aufnahmegrund 6** - siehe obige Definitionen - aus, welchen Sie dann in der Klappbox anklicken.

► Die DKB-**Passnummer** –falls vorhanden- bitte unbedingt angeben und im entsprechenden Eingabefeld erfassen. (Bitte nur 6-stellig, ohne die evtl. vorangestellte "D"), Ggf. beim Sportler nachfragen, ob ein DKB-Spielerpass existiert.

In der Klappbox **Spielerpass-Status** müssen Sie mit Ausnahme der Beantragung einer Neuaufnahme eine Auswahl treffen.

Am Ende des Antrags ist das **Passbild der Person 7** im <u>Format JPG</u> einzustellen und durch Scrollen der Maus entsprechend anzupassen und zu speichern. Achten Sie bitte auf die jeweiligen Vorgaben für das Passbild - siehe auch die Musterabbildungen in dieser

Achten Sie bitte auf die jeweiligen vorgaben für das Passbild - siene auch die Musterabbildungen in dieser Anleitung - da der Antrag ansonsten nicht in die MV übernommen werden kann und von Ihnen neu gestellt werden müsste.

Klicken Sie auf **SPEICHERN 8**. Die Übermittlung an die Geschäftsstelle wird mit einer Meldung

**9** bestätigt. Sie können den Antrag speichern oder ausdrucken.

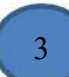

Nach Bearbeitung des Antrags durch die Geschäftsstelle erscheint der Sportler sofort in der Mitgliederverwaltung (Neuaufnahme) bzw. besitzt den Status "aktiv" (Wiedereintritt).

#### Hinweis:

Während der Datenerfassung in der Eingabemaske klicken Sie mit der Maus <u>nicht</u> außerhalb des Eingabefensters, da sich die Eingabemaske dann schließt und die Daten erneut eingegeben werden müssen!

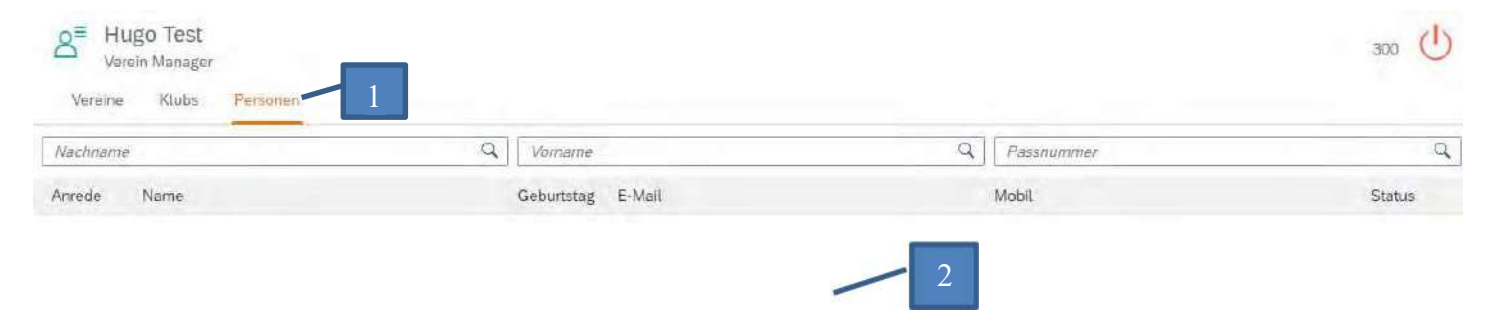

| 3 Mitgliedschaft anlegen     3 Mitgliedschaft anlegen     4   deutsch   * Datenschutzerklärung   * Nachname   * Vormame   * Vormame   * Vormame   * Kontaktdaten   des Mitglieds   & Telefon   Fax   Mobil   E - Mail     * Adresse     * Nr.     Adresse     * Nr.     Adresse     * Nr.     Adresse     * Nr.     Adresse     * Nr.     Adresse     * Nr.     Adresse     * Nr.     Adresse     * Nr.     Adresse     * Nr.     Adresse     * Nr.     * Ort     * Stasse     * Nr.     * Ort     * Nr.     * Ort     * Stasse     * Nr.     * Ort     * Stasse     * Nr.     * Ort     * Ort     * Ort     * Ort     * Ort     * Ort     * Ort     * Ort     * Ort |                             | The distance is a standard of the second standard second second s |
|----------------------------------------------------------------------------------------------------|-----------------------------|----------------------------------------------------------------------------------------------------|
| 3 Mitgliedschaft anlegen   * Stammdaten   deutsch *   * Datenschutzerklarung   * *   * *   * Datenschutzerklarung   * *   * *   * *   * *   * *   * *   * *   * *   * *   * *   * *   * *   * *   * *   * *   * *   * *   * *   * *   * *   * *   * *   * *   * *   * *   * *   * *   * *   * *   * *   * *   * *   * *   * *   * *   * *   * *   * *   * *   * *   * *   * *   * *   * *   * *   * *   * *   * *   * *   * *   * *   * *   * * </th <th></th> <th>Mitgliedschaft anlegen</th>                                                                                                    |                             | Mitgliedschaft anlegen                                                                                                    |
| Mutgliedschaft anlegen   Stammdaten   4   deutsch   * Datenschutzerklärung   * Nachname   * Vormame   * Vormame   * Vormame   * Kontaktdaten   des Mitglieds   * Geburtstag   * Kontaktdaten   des Mitglieds   * Telefon   Fax   Mobit   E F-Mail                                                                                                    |                             | Mitgliedschaft 5                                                                                                    |
| 3 Mitgliedschaft anlegen   2 Stammdaten   4   deutsch   ✓   Machname   Vorname   Machname   Vorname   Machname   Vorname   Machname   Vorname   Machname   Vorname   Machname   Vorname   Machname   Vorname   Machname   Vorname   Machname   Vorname   Machname   Vorname   Machname   Vorname   Telefon   Fax   Mobil   E-Mail   *Plz   *Ort   *Strasse   *Nr.   Adresszusatz                                                                                                    |                             | Musterklub V Neuaufnahme V                                                                                                    |
| Stammdaten     deutsch                              * Datenschutzerklärung                                                                                                    | Mitgliadeabatt anlagan      | Passhummer * Eintritt                                                                                                    |
| Stammdaten   4   deutsch   * Datenschutzerklärung   * Norname   * Vorname   * Vorname   * Vorname   * Vorname   * Kontaktdaten   des Mitglieds   © Telefon   Fax   • Mobil   © E-Mail   * Adresse   * Piz   * Orr   * Strasse   * Nr:   Adresszusatz                                                                                                    | 3 Witguedschart antegen     | * Spielerpass Status                                                                                                    |
| deutsch ✓ * Datenschulzerklärung<br>Nachname * Vorname<br>männlich ✓ * Geburtstag<br>× Kontaktdaten des Mitglieds<br>× Telefon Fax<br>Mobil<br>× Adresse<br>*Plz * Ort<br>*Strasse * Nr.<br>Adresszusatz                                                                                                    | Stammdaten 4                | Kommenter                                                                                                    |
| Nachname   * Nachname   männlich   * Geburtstäg     * Kontaktdaten   des Mitglieds     * Telefon   Imanil     * No     Adresszusatz     * No     Adresszusatz     * No                                                                                                    | leutsch ~ Datenschutzerklär | rung                                                                                                    |
| männlich  Geburtstag    Kontaktdaten    des Mitglieds    Telefon    Fax   Mobil    Kontall    Adresse    *Piz   *Ort     *Nrc   Adresszusatz                                                                                                    | Nachname Vorname            | Kommentar                                                                                                    |
| Kontaktdaten   des Mitglieds   Telefon   Fax     Mobil   Kontaktdaten     Fax     + Bild auswählen     + Bild auswählen     + Bild auswählen     + Bild auswählen     * Adresse     * Nr.     Adresszusatz                                                                                                    | nännlich 🗸 Geburtstag       |                                                                                                    |
| Kontaktdaten   des Mitglieds     Felefon     Fax     Mobil     Mobil     Mobil     Mobil     Adresse     * Nr.     Adresszusatz     8                                                                                                    |                             |                                                                                                    |
| <ul> <li><u>k</u> Telefon</li> <li><u>Mobil</u></li> <li><u>Mobil</u></li> <li><u>E-Mail</u></li> <li>Adresse</li> <li>* Strasse</li> <li>Nr.</li> <li>Adresszusatz</li> </ul>                                                                                                    | Kontaktdaten des Mitglieds  | 7                                                                                                    |
| Mobil   ⊠ E-Mail   Adresse   *Plz   *Ort   *Strasse   *Nr.   Adresszusatz                                                                                                    | & Telefon                   | + Bild auswählen m                                                                                                    |
| E-Mail Adresse *Plz • Ort *Strasse Adresszusatz                                                                                                    | Mobil                       |                                                                                                    |
| Adresse   * Plz * Ort   * Strasse * Nr.   Adresszusatz                                                                                                    | S E-Mail                    |                                                                                                    |
| Adresse   * Plz * Ort   * Strasse * Nr.   Adresszusatz                                                                                                    |                             |                                                                                                    |
| *Plz *Ort   *Strasse  Nr.  Adresszusatz                                                                                                    | Adresse                     | · 01                                                                                                    |
| * Strasse * Nr. 8<br>Adresszusatz                                                                                                    | D(z                         |                                                                                                    |
| Adresszusatz 8                                                                                                    | Stracce                     |                                                                                                    |
| Huresseusate                                                                                                    | Advaceziicoiz               |                                                                                                    |
| Abbrechen Speich                                                                                                    | uresseusate.                | Abbrechen Speich                                                                                                    |
|                                                                                                    |                             |                                                                                                    |

Pflichtfelder sind mit einem (\*) versehen

# Beispiele für unbrauchbare bzw. korrekte Passbilder

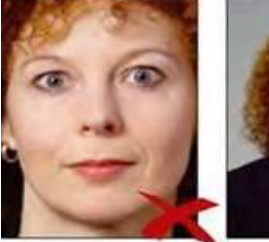

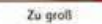

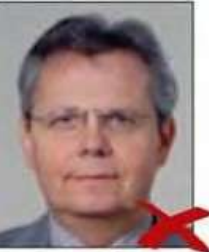

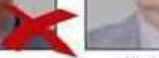

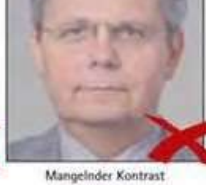

Zuki

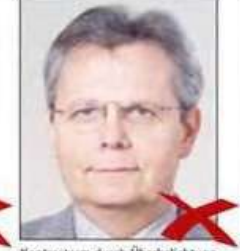

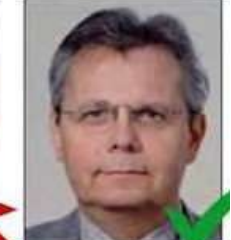

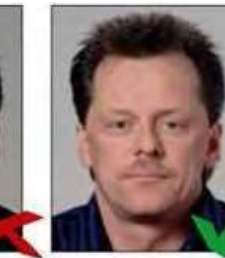

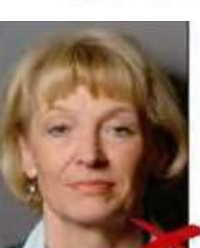

Zu dunkel

chatten im Hintergru

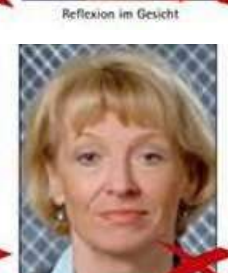

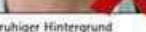

Schlagschatten

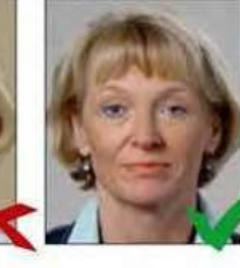

Hintergrund ohne Kontra

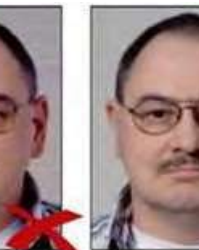

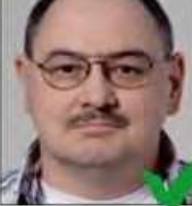

Knicke und Tintenflecke im

Pixelst

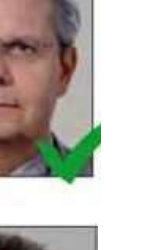

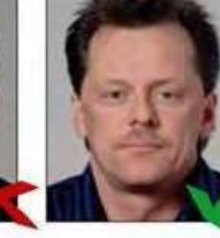

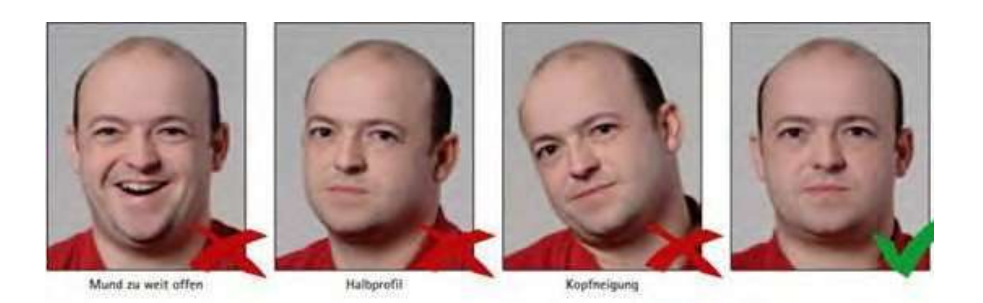

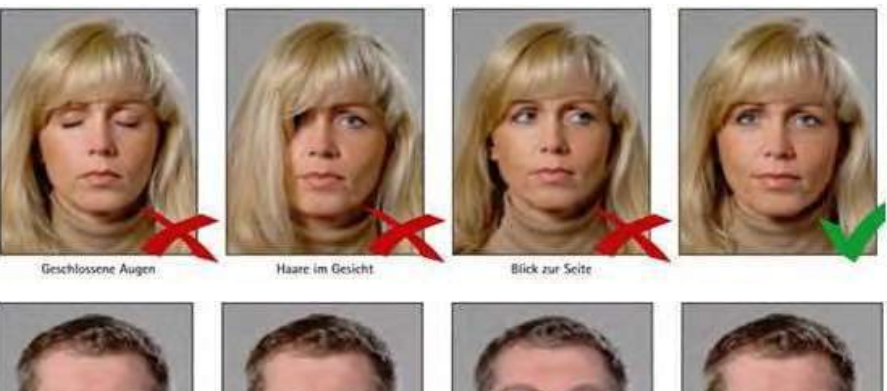

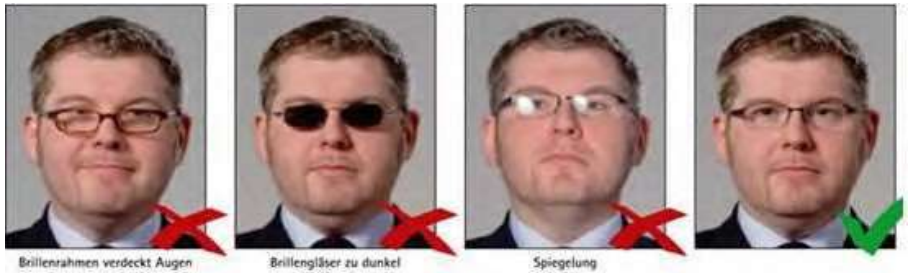

# 3. Sonderregelung für Zweitschriften

# mit Antragsgrund:

- Datenänderung
- Abgelaufener Pass
- Passersatz wegen ungültiger Einträge
- Pass voll
- Passverlust
- Passbildtausch

Für die Antragstellung einer Zweitschrift ist die Geschäftsstelle des LFV zu ständig.